# CTC에 액세스하기 위한 여러 Java 플러그인 설 치

## 목차

<u>소</u>개 사전 요구 사항 요구 사항 사용되는 구성 요소 표기규칙 배경 정보 여러 Java 플러그인 릴리스 브라우저 정보 Mozilla 설치 Java 플러그인 설치 ONS 15454 및 15327과의 JRE 호환성 J2SE JRE 설정 J2SE JRE 버전 1.2.2 J2SE JRE 버전 1.3.1 J2SE JRE 버전 1.4.2 확인 관련 정보

# <u>소개</u>

이 문서에서는 CTC(Cisco Transport Controller)에 액세스하기 위해 여러 Java 플러그인 릴리스를 설치하는 절차에 대해 설명합니다.

# <u>사전 요구 사항</u>

## <u>요구 사항</u>

다음 주제에 대한 지식을 보유하고 있으면 유용합니다.

- Cisco Transport Controller
- Cisco ONS 15454/15327

## <u>사용되는 구성 요소</u>

이 문서의 정보는 다음 소프트웨어 및 하드웨어 버전을 기반으로 합니다.

- Cisco Transport Controller
- Cisco ONS 15454/15327
- Internet Explorer, Netscape 및 Mozilla(동일한 PC에서 세 가지 다른 JRE(Java Runtime Environment) 버전을 사용하기 위해)

이 문서의 정보는 특정 랩 환경의 디바이스를 토대로 작성되었습니다. 이 문서에 사용된 모든 디바 이스는 초기화된(기본) 컨피그레이션으로 시작되었습니다. 현재 네트워크가 작동 중인 경우, 모든 명령어의 잠재적인 영향을 미리 숙지하시기 바랍니다.

## <u>표기 규칙</u>

문서 규칙에 대한 자세한 내용은 <u>Cisco 기술 팁 표기 규칙을 참고하십시오.</u>

## <u>배경 정보</u>

이 섹션에서는 이 문서의 내용을 더 잘 이해할 수 있도록 필요한 배경 정보를 제공합니다.

## <u>여러 Java 플러그인 릴리스</u>

여러 Java 플러그인 릴리스를 설치할 때 여러 Cisco ONS15454/15327 운영 소프트웨어 릴리스에 성공적으로 액세스하기 위해 다른 버전의 Java 플러그인을 제거하고 다시 설치할 필요가 없습니다. 구현 후 액세스하려는 노드의 운영 소프트웨어 릴리스를 기반으로 관련 브라우저를 실행하면 됩니 다.

## <u>브라우저 정보</u>

CTC를 실행하는 브라우저는 ONS 15454 또는 15327에서 지원하는 Java 2 Runtime Environment, J2SE(Standard Edition) JRE 버전에 따라 다릅니다. <u>표 1</u>에는 각 버전의 관련 브라우저가 나열되어 있습니다.

#### 표 1 - J2SE JRE 버전별 브라우저

| ONS 15454 또는 15327에<br>서 지원되는 버전 | CTC 실행에 사용할 브라우저            |
|----------------------------------|-----------------------------|
| J2SE JRE 릴리스 1.2.2               | Microsoft Internet Explorer |
| J2SE JRE 릴리스 1.3.2               | 넷스케이프                       |
| J2SE JRE 릴리스 1.4.2               | 모질라                         |

### <u>Mozilla 설치</u>

Internet Explorer 및 Netscape를 이미 설치한 경우에도 Mozilla를 설치해야 합니다. 세 개의 브라우 저를 모두 설치할 때 동일한 PC에 세 가지 다른 JRE 버전을 사용할 수 있습니다.

Mozilla를 설치하려면 첫 번째 단계는 www.mozilla.org에서 Mozilla 릴리스 1.7.1을 다운로드하는 <u>것</u> <u>입니다</u> . 파일 이름은 **mozilla-win32-1.7.1-installer입니다**. 다음 단계를 완료하십시오.

1. mozilla-win32-1.7.1-installer를 실행합니다. Mozilla 설정 - 시작 창이 나타납니다(<u>그림 1</u> 참조 ).그림 1 - Mozilla 설정: 시작 창

### 😼 Mozilla Setup - Welcome

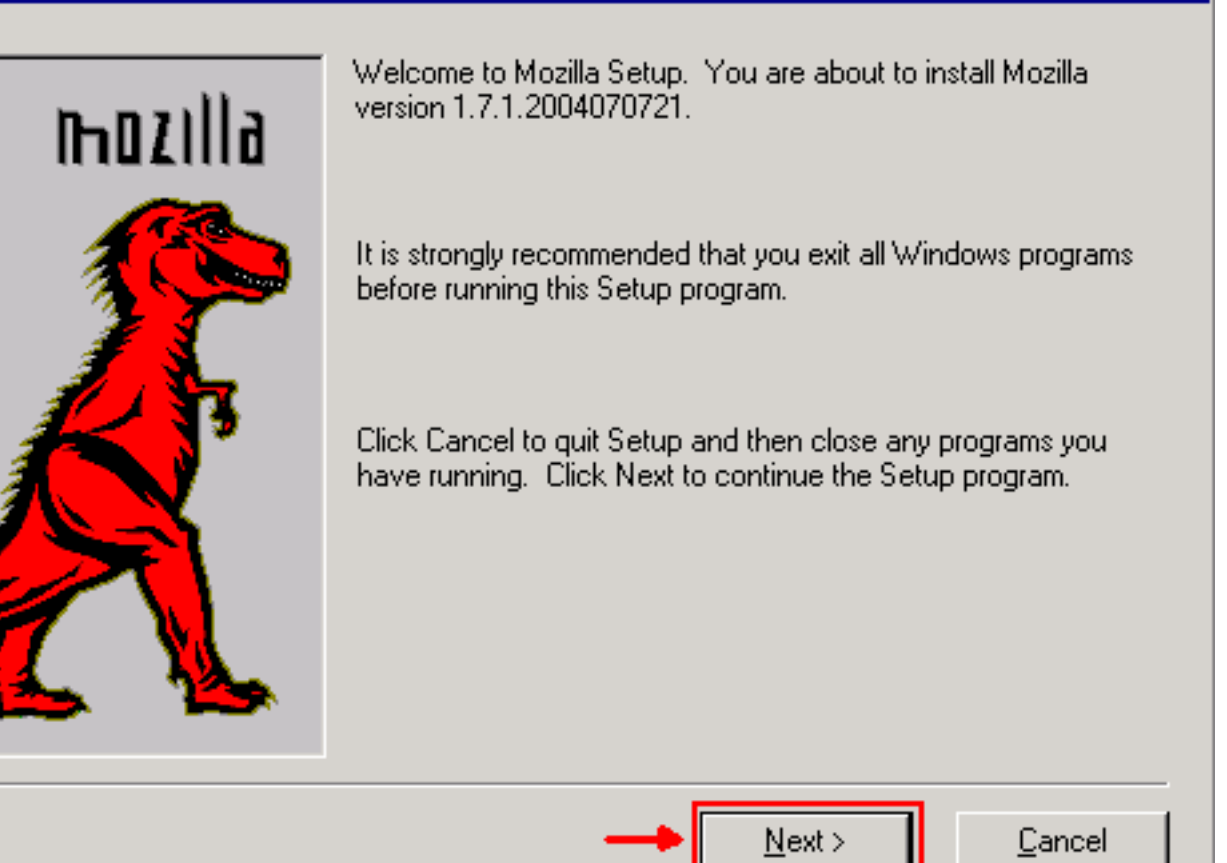

2. Next(**다음)를 클릭합니다**. 소프트웨어 라이센스 계약 창이 나타납니다(<u>그림 2</u> 참조).**그림 2 -소프트웨어 사용권 계약 창** 

| 🛃 Mozilla Setup - Software License Agreement 📃 📃                                                                           |   |
|----------------------------------------------------------------------------------------------------|---|
| Please read the following license agreement. Use the scroll bar to view the rest of this agreement.                        |   |
| MOZILLA PUBLIC LICENSE<br>Version 1.1                                                                                      | 1 |
|                                                                                                    |   |
| 1. Definitions.                                                                                                    |   |
| 1.0.1. "Commercial Use" means distribution or otherwise making the<br>Covered Code available to a third party.             |   |
| <ol> <li>1.1. "Contributor" means each entity that creates or contributes to<br/>the creation of Modifications.</li> </ol> |   |
| 1.2. "Contributor Version" means the combination of the Original                                                           | - |
| Click Accept if you accept the terms of the preceeding license agreement. If Decline is clicked, setup will quit.          |   |
| · · · · · · · · · · · · · · · · · · ·                                                                                      |   |
| < <u>B</u> ack <u>A</u> ccept <u>D</u> ecline                                                                              | • |

3. 라이센스를 읽고 Accept(수락)를 클릭합니다. 설치 유형 창이 나타납니다(그림 3 참조).그림 3

| - 설치 유형 창               |                                          |                                                                                            |  |  |
|-------------------------|------------------------------------------|--------------------------------------------------------------------------------------------|--|--|
| 😼 Mozilla Setup - Setup | Туре                                     |                                                                                            |  |  |
|                         | Click the type of set                    | up you prefer, then click Next.                                                            |  |  |
|                         | C Bro <u>w</u> ser only                  | Program will be installed with the minimal options.                                        |  |  |
|                         | Complete                                 | Program will be installed with the most<br>common options.                                 |  |  |
|                         | C C <u>u</u> stom                        | You may choose the options you want<br>to install. Recommended for advanced<br>users only. |  |  |
|                         | Destination Direct<br>C:\Program Files\r | ory<br>nozilla.org\Mozilla <u>Br</u> owse                                                  |  |  |
|                         | < <u>B</u> a                             | ck <u>N</u> ext > <u>C</u> ancel                                                           |  |  |

4. 완료 라디오 버튼을 선택합니다. Next(**다음)를 클릭합니다**. 빠른 실행 창이 나타납니다(<u>그림 4</u> 참조).**그림 4 - 빠른 점심 시간** 

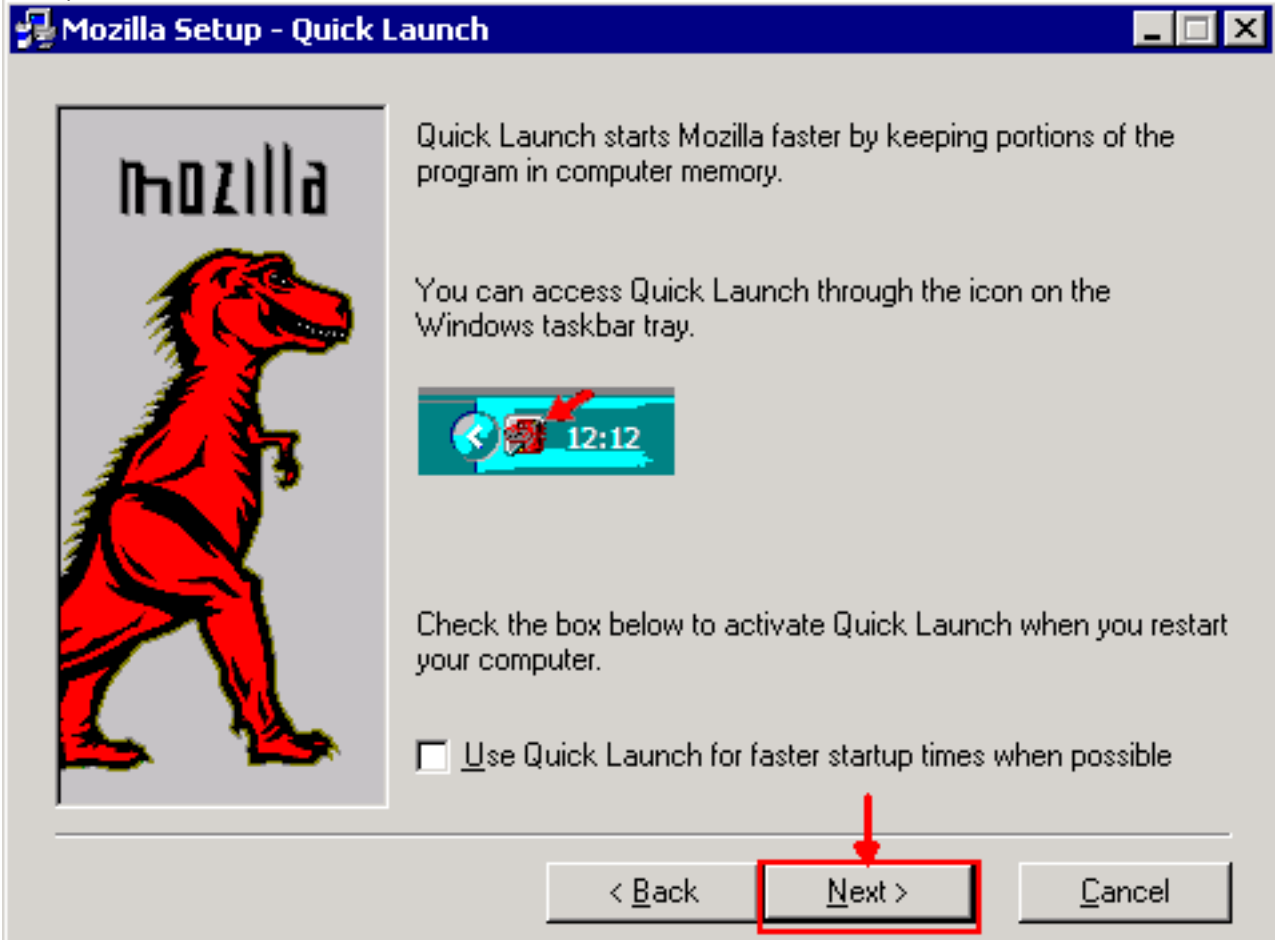

# 5. Next(다음)를 클릭합니다. 설치 시작 창이 나타납니다(<u>그림 5</u> 참조).**그림 5 - 설치 시작 창**

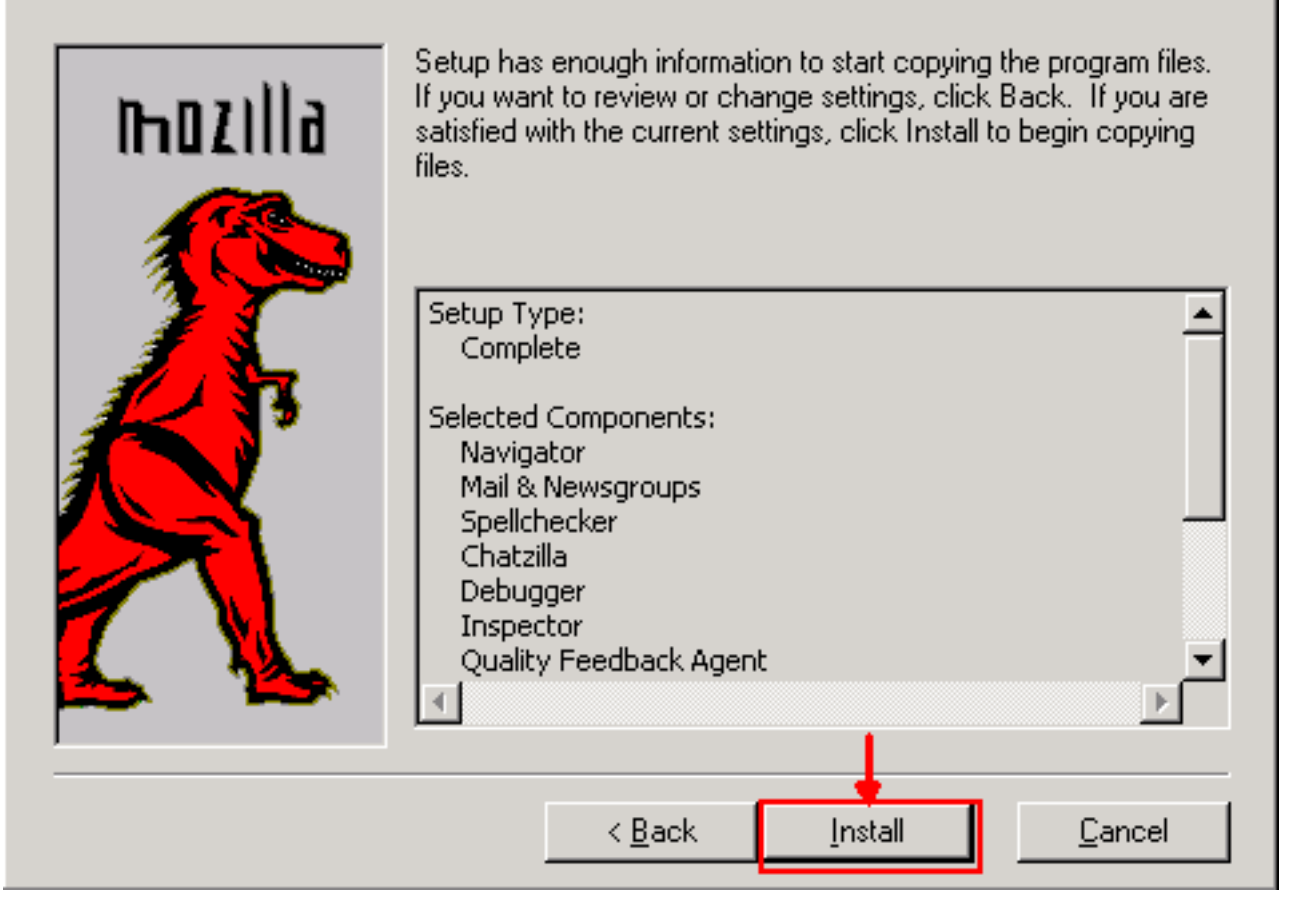

6. 설치를 클릭하여 설치를 시작합니다.설치가 완료되면 Mozilla를 기본 브라우저로 설정하라는 프롬프트가 나타납니다(<u>그림 6</u> 참조).**그림 6 - Mozilla 설치 완료 메시지** 

| Mozilla |                                                                                                    | ] |
|---------|----------------------------------------------------------------------------------------------------|---|
| ?       | Mozilla is not currently set as your default browser. Would you like to make it your default browser? |   |
|         | Yes No Cancel                                                                                         |   |

7. No(아니요)를 클릭합니다.

# <u>Java 플러그인 설치</u>

<u>Sun Microsystems</u>의 웹 사이트에서 J2SE(Java 2 Runtime Environment)용 이러한 릴리스를 <u>다운</u> <u>로드합니다</u>.

1. J2SE JRE 릴리스 1.2.2(jre-1\_2\_2\_017-windows-i586.exe 이상 버전 사용).

2. J2SE JRE 릴리스 1.3.1(j2re-1\_3\_1\_14-windows-i586.exe 이상 버전 사용)

3. J2SE JRE 릴리스 1.4.2(j2re-1\_4\_2\_06-windows-i586-p.exe 이상 버전 사용)

**참고:** Java가 이미 설치되어 있는 경우 Mozilla를 설치한 후 모든 JRE 버전을 제거하고 올바른 순서 로 다시 설치하는 것이 좋습니다(<u>JRE 설치 시퀀스</u> 참조).

**참고:** 기존 버전의 JRE를 제거하려면 다음 단계를 완료하십시오.

1. 시작 > 설정 > 제어판 > 프로그램 추가/제거를 선택합니다.

- 2. 제거할 JRE 버전을 선택하고 제거를 클릭합니다.
- 3. Windows 탐색기를 엽니다.
- 4. Program Files 폴더에서 모든 Java 및 Java 폴더를 삭제합니다.

### <u>JRE 설치 순서</u>

설치 순서는 다음과 같습니다.

- 1. J2SE JRE 릴리스 1.4.2을 설치합니다.
- 2. J2SE JRE 릴리스 1.3.1을 설치합니다. 프롬프트가 나타나면 기본 브라우저로 Netscape를 선 택합니다. 기본 폴더를 사용하여 JRE를 설치합니다. 폴더**를** 변경하지 마십시오.
- 3. J2SE JRE 릴리스 1.2.2을 설치합니다. 기본 폴더를 사용하여 JRE를 설치합니다. 폴더*를* 변경 하지 마십시오.

설치 후 새 Java 정책 파일을 만듭니다. Cisco <u>소프트웨어 다운로드 페이지</u>에서 JRE 1.3.1\_02, Java 정책 설치 및 시작 관리자 정책을 다운로드할 수 있습니다(<u>등록된</u> 고객만 해당).

세 개의 J2SE JRE 릴리스에 대한 새 Java 정책 파일로 원래 Java 정책 파일을 덮어씁니다. 다음은 여러 릴리스에 대한 Java 정책 파일의 경로입니다.

C:\Program Files\<JavaSoft or Java>\JRE\<JRE release>\lib\security\java.policy

## <u>ONS 15454 및 15327과의 JRE 호환성</u>

<u>표 2에는</u> ONS 15454/15327 소프트웨어 릴리스, JRE 및 브라우저 간의 호환성에 대한 정보가 나와 있습니다.

| ONS 소프<br>트웨어 릴리<br>스 | Internet<br>Explorer(JR<br>E 1.2.2.x) | Netscape(JR<br>E 1.3.1.x ) | Mozilla(JRE<br>1.4.2.x) |
|-----------------------|---------------------------------------|----------------------------|-------------------------|
| 2.2.0                 | 예                                     | 아니요                        | 아니요                     |
| 2.2.1                 | 예                                     | 아니요                        | 아니요                     |
| 2.2.2                 | 예                                     | 아니요                        | 아니요                     |
| 2.3.4                 | 예                                     | 아니요                        | 아니요                     |
| 3.2.1                 | 예                                     | 아니요                        | 아니요                     |
| 3.3.0                 | 예                                     | 아니요                        | 아니요                     |
| 3.4.0                 | 아니요                                   | 예                          | 아니요                     |
| 3.4.1                 | 아니요                                   | 예                          | 아니요                     |
| 4.0.1                 | 아니요                                   | 예                          | 아니요                     |
| 4.0,2                 | 아니요                                   | 예                          | 아니요                     |
| 4.1.0                 | 아니요                                   | 예                          | 아니요                     |
| 4.1.3                 | 아니요                                   | 예                          | 아니요                     |
| 4.1.4                 | 아니요                                   | 예                          | 아니요                     |
| 4.6.2                 | 아니요                                   | 예                          | 아니요                     |
| 4.7                   | 아니요                                   | 아니요                        | 예                       |
| 5.0                   | 아니요                                   | 아니요                        | 예                       |

#### 표 2 - ONS 15454/15327, JRE 및 브라우저 간의 호환성

**참고:** ONS 15454/15327 3.2.1 또는 3.3.0 릴리스 소프트웨어를 사용하는 경우 CTC가 시작되지 않으면 **Delete CTC Cache(CTC 캐시 삭제)**를 클릭합니다. 그런 다음 CTC를 다시 시작합니다.

ONS 15454/15327의 현재 소프트웨어 릴리스를 확인하려면 다음 단계를 완료하십시오.

- 1. 브라우저 창을 엽니다.
- <u>그림 7</u>의 A 화살표와 같이 Address 막대에서 노드의 IP 주소 뒤에 /getSwVersion을 입력합니 다.성공적인 명령 실행을 위해서는 노드에 대한 네트워크 연결이 있어야 합니다.**그림 7 - ONS** 15454/15327 Software 릴리스 확인

| 🥙 http://10.89.238.162 /ge                         | tSwYersion - Microsoft Internet Explorer       |
|----------------------------------------------------|------------------------------------------------|
| <u>  File E</u> dit <u>V</u> iew F <u>a</u> vorite | es <u>T</u> ools <u>H</u> elp                  |
| ] 🖙 Back 🔹 🤿 🚽 🙆 😰                                 | 🚰 🔯 Search 📷 Favorites 🐲 Media 🎲 🗟 🗸 🎒 💽 👻 🗐 🎎 |
| Address http://                                    | 10.89.238.162 /getSwVersion 🖌 🔶 🗛              |
| 04.13-003L-19.01                                   | ONS 15454/15327 Release Information            |
|                                                    |                                                |

## <u>J2SE JRE 설정</u>

이 섹션에는 사용하는 J2SE JRE 릴리스 버전에 대한 적절한 설정을 지정하기 위해 완료해야 하는 단계가 나열되어 있습니다.

### <u>J2SE JRE 버전 1.2.2</u>

J2SE JRE 릴리스 1.2.2에 대한 설정을 지정하려면 다음 단계를 완료하십시오.

- 1. 시작 > 모든 프로그램 > Java 플러그인 제어판을 선택합니다.
- 2. Java(TM) Plug-in Properties(Java(TM) 플러그인 속성) 화면에서 Enable Java Plug-in(Java 플 러그인 활성화) 확인란 및 Basic(기본) 탭의 Cache JARS in memory(메모리에 JARS 캐시) 확 인란을 선택합니다(그림 8 참조).그림 8 - J2SE JRE 릴리스 1.2.2: 기본 설정

|        | a(TM) Plug-ii | n Properti | es           |                       | _ 🗆 × |
|--------|---------------|------------|--------------|-----------------------|-------|
| Basic  | Advanced      | Proxies    | Certificates | 1                     |       |
|        |               |            |              |                       |       |
|        |               |            |              | 🗹 Enable Java Plug-in |       |
|        |               |            |              | 🗌 Show Java Console   |       |
|        |               |            |              | Cache JARs in memory  |       |
|        |               |            |              |                       |       |
| Netwo  | rk access     |            |              | Applet Host           | Ŧ     |
| Java R | un Time Par   | ameters    |              |                       |       |
|        |               |            |              |                       | ]     |
|        |               |            |              |                       |       |
|        |               |            |              |                       |       |
|        |               |            | Apply        | Reset                 |       |

- 3. 고급 탭으로 이동합니다.
- 4. Use **Java Plug-in Default** 옵션을 선택하고 Enable Just **In Time Compiler** 확인란을 선택합니 다(<u>그림 9 참조</u>).**그림 9 - J2SE JRE 릴리스 1.2.2: 고급 설정**

| 🏽 Java | (TM) Plug-ii | n Properti  | 25                                        |     |
|--------|--------------|-------------|-------------------------------------------|-----|
| Basic  | Advanced     | Proxies     | Certificates                              |     |
| Java F | Run Time En  | vironmen    |                                           |     |
|        |              |             | Use Java Plug-in Default                  | •   |
| 1      |              |             | Jse Java Plug-in Default                  |     |
|        |              |             | JRE 1.2 in C:\Program Files\JavaSoft\JRE\ | 1.2 |
|        |              |             | Other                                     |     |
| Path : |              |             |                                           |     |
|        |              |             |                                           |     |
|        |              |             |                                           |     |
|        |              |             |                                           |     |
|        | 🗹 Ena        | able Just I | Time Compiler JIT path symcjit            |     |
|        |              |             |                                           |     |
| Debug  | Settinas—    |             |                                           |     |
|        |              |             |                                           |     |
|        |              | Enabl       | e Debug Debug Port : 2502                 |     |
|        |              |             |                                           | ]   |
|        |              |             | Apply Reset                               |     |
|        |              |             |                                           |     |

- 5. 프록시 탭으로 이동합니다.
- 6. Use **browser settings(브라우저 설정 사용**) 확인란을 선택합니다(<u>그림 10</u> 참조).**그림 10 -**J2SE JRE 릴리스 1.2.2: 프록시 설정

| 🖉 Java | a(TM) Plug-i | n Properti | es            |             |                   | _ 🗆 × |
|--------|--------------|------------|---------------|-------------|-------------------|-------|
| Basic  | Advanced     | Proxies    | Certificates  |             |                   |       |
|        |              | 🗹 Use br   | owser setting | s           |                   |       |
| Ргоху  | Settings-    |            |               |             |                   |       |
|        | Туре         |            | Proxy #       | Address     | Port              |       |
|        | HTTP         |            |               |             |                   |       |
|        | Secure       |            |               |             |                   |       |
|        | FTP          |            |               |             |                   |       |
|        | Gopher       |            |               |             |                   |       |
|        | Socks        |            |               |             |                   |       |
|        |              |            | 🗌 Same p      | roxy server | for all protocols |       |
|        |              |            | Apply         | Reset       |                   |       |

7. Apply를 클릭합니다.

## <u>J2SE JRE 버전 1.3.1</u>

J2SE JRE 릴리스 1.3.1에 대한 설정을 지정하려면 다음 단계를 완료하십시오.

- 1. [시작] > [제어판] > [Java 플러그인 1.3.1\_X]를 선택합니다.
- 2. Java(TM) Plug-in Control Panel(Java(TM) 플러그인 제어판) 창에서 **Enable Java Plug**in(Java 플러그인 활성화) 확인란을 선택하고 Basic(기본) 탭에서 Recycle Classloader(재활용 클래스 로더) 확인란을 선택합니다(<u>그림 111 참조</u>).그림 11 - J2SE JRE 릴리스 1.3.1: 기본 설

| 🏙 Java | 🛓 Java(TM) Plug-in Control Panel 📃 🗌 🗙 |                              |                                                    |                                             |              |       |   |  |  |  |  |
|--------|----------------------------------------|------------------------------|----------------------------------------------------|---------------------------------------------|--------------|-------|---|--|--|--|--|
| Basic  | Advanced                               | Browser                      | Proxies                                            | Cache                                       | Certificates | About |   |  |  |  |  |
|        |                                        | ☑ En<br>□ Sh<br>☑ Re<br>□ Sh | able Java<br>low Java (<br>cycle Clas<br>low Excep | Plug-in<br>Console<br>ssloader<br>tion Dial | og Box       |       |   |  |  |  |  |
|        |                                        | Java                         | Runtime I                                          | Paramet                                     | ers          |       | - |  |  |  |  |
|        |                                        |                              |                                                    |                                             |              |       |   |  |  |  |  |
|        |                                        | -                            | \pply                                              | Reset                                       |              |       |   |  |  |  |  |

- 3. 고급 탭으로 이동합니다.
- 4. Use Java Plug-in Default 옵션을 선택하고 Enable Just In Time Compiler 확인란(<u>그림 12 참조</u>)을 선택합니다.**그림 12 J2SE JRE 릴리스 1.3.1: 고급 설정**

| Java           | a(TM) I             | Plug-ir           | i Control F            | Panel                    |                      |                | _ 🗆 ×          |
|----------------|---------------------|-------------------|------------------------|--------------------------|----------------------|----------------|----------------|
| asic           | Adva                | nced              | Browser                | Proxies                  | Cache                | Certificates   | About          |
| aval           | Runtim              | ie Envi           | ronment-               |                          |                      |                |                |
| Use            | Java P              | lug-in            | Default                |                          |                      |                | -              |
| Jse .          | Java Pl             | ug-in l           | Default                |                          |                      |                |                |
| JRE 1<br>JRE 1 | 1.2 in C<br>1.3.1 1 | :\Prog<br>4 in C: | ram Files)<br>(Program | JavaSoft).<br>Files\Java | JRE\1.2<br> Soft\JRE | 1.3.1 14       |                |
|                |                     |                   |                        |                          |                      |                |                |
|                |                     |                   | 🗹 Enab                 | le Just in 1             | lime Con             | npiler         |                |
| ebu            | q Settir            | ngs—              |                        |                          |                      |                |                |
|                |                     | Enable            | e Debua                | Connectio                | n Addres             | ss: 2502       |                |
|                |                     |                   |                        |                          |                      |                |                |
|                |                     |                   |                        | ônnha 🗌                  | Denet                |                |                |
|                |                     |                   |                        | whhix                    | Reset                |                |                |
| ᆘ우ᄌ            | ᅥ탭으릐                | 린 이동<br>이라으       | 합니다.<br>서태하니다          | L(ㄱ리 12 j                | 하 <b>ㅈ) ㄱ</b> ㄹ      |                | 이다 리키스 1 2 1-  |
|                | Java(               | TM) PI            | ug-in Con              | trol Panel               | □⊥_).→ □             |                |                |
| B              | asic                | Advan             | ced Bro                | wser Pro                 | xies Ca              | che Certific   | ates About     |
| 5              | Setting             | s                 |                        |                          |                      |                |                |
|                | Ja                  | va(TM             | ) Plug-in v            | vill be used             | l as the c           | lefault Java R | tuntime in the |
|                | TO                  | lowin             | ) browser              | (S):                     |                      |                |                |
|                |                     | Місго             | soft Inter             | net Explore              | er                   |                |                |
|                | Ľ                   | Netso             | ape 6                  |                          |                      |                |                |
|                |                     |                   |                        |                          |                      |                |                |
|                |                     |                   |                        |                          |                      |                |                |
|                |                     |                   |                        |                          |                      |                |                |
|                |                     |                   |                        |                          |                      |                |                |
|                |                     |                   |                        | - ·                      |                      |                |                |
| 정              |                     |                   |                        | Apply                    |                      | eset           |                |
| 록시 팀           | 탭으로                 | 이동합               | 니다.                    |                          |                      |                |                |

8. Use browser settings(브라우저 설정 사용) 확인란을 선택합니다(<u>그림 14</u> 참조).**그림 14 -**J2SE JRE 릴리스 1.3.1: 프록시 설정

| 🌺 Java | a(TM) Plug-ir | n Control P | anel     |          |                 |        | . 🗆 X |
|--------|---------------|-------------|----------|----------|-----------------|--------|-------|
| Basic  | Advanced      | Browser     | Proxies  | Cache    | Certificates    | About  | İ     |
| 🗹 Use  | e browser se  | ettings     |          |          |                 |        |       |
| Proxy  | Settings      |             |          |          |                 |        |       |
|        | Туре          |             | Proxy Ad | dress    |                 | Port   |       |
|        | HTTP          |             |          |          |                 |        |       |
|        | Secure        |             |          |          |                 |        |       |
|        | FTP           |             |          |          |                 |        |       |
|        | Gopher        |             |          |          |                 |        |       |
|        | Socks         |             |          |          |                 |        |       |
|        |               | C           | Same p   | гоху ѕег | ver for all pro | tocols |       |
|        |               | -           | Apply    | Reset    |                 |        |       |

9. Apply를 클릭합니다.

## <u>J2SE JRE 버전 1.4.2</u>

J2SE JRE 릴리스 1.4.2에 대한 설정을 지정하려면 다음 단계를 완료하십시오.

- 1. [시작] > [제어판] > [Java 플러그인]을 선택합니다.
- 2. Java Console 섹션에서 Hide console(콘솔 숨기기) 옵션을 선택하고 Basic(기본) 탭에서 Show Java in System Tray(시스템 트레이에 Java 표시) 확인란을 선택합니다(그림 15 참조 ).그림 15 - J2SE JRE 릴리스 1.4.2: 기본 설정

| 🚖 Java(TM) Plug-in Control Panel |             |                          |        |       | _ 🗆 🗵 |
|----------------------------------|-------------|--------------------------|--------|-------|-------|
| Basic Advanced Browser           | Proxies Cac | he Certificates          | Update | About |       |
| Java Console                     |             |                          |        |       |       |
| O Show console                   |             |                          |        |       |       |
| Hide console                     |             |                          |        |       |       |
| O Do not start console           |             |                          |        |       |       |
| Show Java in System Tray         |             |                          |        |       |       |
|                                  | Apply       | <u>R</u> eset <u>H</u> e | lp     |       |       |

- 3. 고급 탭으로 이동합니다.
- 4. Use **Java Plug-in Default** 옵션**을 선택합니다**(<u>그림 16</u> 참조).<mark>그림 16 J2SE JRE 릴리스 1.4.2:</mark> 고급 설정

| 🚔 Java(TM) Plug-in Control Panel          |                                 |
|-------------------------------------------|---------------------------------|
| Basic Advanced Browser Proxies            | Cache Certificates Update About |
| Java Runtime Environment                  |                                 |
| Use Java Plug-in Default                  |                                 |
| Use Java Plug-in Default                  |                                 |
| JRE 1.4.2_06 in C:\Program Files\Java\j2r | .4.2_06                         |
| Other                                     |                                 |
|                                           |                                 |
|                                           |                                 |
|                                           |                                 |
| Java Runtime Parameters                   |                                 |
|                                           |                                 |
|                                           |                                 |
| A                                         | ly <u>R</u> eset <u>H</u> elp   |
|                                           |                                 |

- 5. 브라우저 탭으로 이동합니다.
- 6. Mozilla **1.1 이상** 확인란만 선택합니다(<u>그림 17</u> 참조).**그림 17 J2SE JRE 릴리스 1.4.2: 브라** 우저 설정

| 📥 Java(T      | M) Plug-in C  | ontrol Panel   |             |              |                |                |           |  |
|---------------|---------------|----------------|-------------|--------------|----------------|----------------|-----------|--|
| Basic         | Advanced      | Browser        | Proxies     | Cache        | Certificates   | Update         | About     |  |
| <br>□Settings |               |                |             |              |                |                |           |  |
| Jav           | a(TM) Plug-i  | n will be use  | d as the de | fault Java F | Runtime in the | e following br | owser(s): |  |
|               | Microsoft Ini | ternet Explore | er          |              |                |                |           |  |
|               | Netscape 6    | or later       |             |              |                |                |           |  |
|               | Mozilla 1.1 d | or later       |             |              |                |                |           |  |
|               |               |                |             |              |                |                |           |  |
|               |               |                |             |              |                |                |           |  |
|               |               |                |             |              |                |                |           |  |
|               |               |                | App         | bly <u>R</u> | eset <u>H</u>  | elp            |           |  |

### 7. 프록시 탭으로 이동합니다.

8. Use Browser Settings(브라우저 설정 사용) 확인란을 선택합니다(<u>그림 18</u> 참조).**그림 18 -**J2SE JRE 릴리스 1.4.2: 프록시 설정

| 🚖 Java(TM) Plug-in Control Panel 📃 🖂 🖂                                                 |                                          |            |  |  |  |  |  |
|----------------------------------------------------------------------------------------|------------------------------------------|------------|--|--|--|--|--|
| Basic Advanced Browser P                                                               | roxies Cache Certificates Up             | date About |  |  |  |  |  |
| ✓ Use Browser Settings                                                                 |                                          |            |  |  |  |  |  |
| Protocol                                                                               | Address                                  | Port       |  |  |  |  |  |
| HTTP                                                                                   |                                          |            |  |  |  |  |  |
| Secure                                                                                 |                                          |            |  |  |  |  |  |
| FTP                                                                                    |                                          |            |  |  |  |  |  |
| Gopher                                                                                 |                                          |            |  |  |  |  |  |
| Socks                                                                                  |                                          |            |  |  |  |  |  |
| No Proxy Host (Use comma to separate multiple hosts) Automatic Proxy Configuration URL |                                          |            |  |  |  |  |  |
|                                                                                        | <u>A</u> pply <u>R</u> eset <u>H</u> elp |            |  |  |  |  |  |

- 9. 캐시 탭으로 이동합니다.
- 10. Enable Caching(**캐싱 활성화**) 확인란을 선택합니다(<u>그림 19 참조</u>).**그림 19 J2SE JRE 릴리** 스 1.4.2: 캐싱 사용

| 🚖 Java(TM) Plug-in ( | Control Panel                                                                    | _ 🗆 ×         |
|----------------------|----------------------------------------------------------------------------------|---------------|
| Basic Advanced       | Browser Proxies Cache Certificates Update About                                  |               |
| 🗹 Enable Caching     | <u>V</u> iew                                                                     | <u>C</u> lear |
| Cache Settings       |                                                                                  |               |
| Location             | C:\Documents and Settings\Administrator\Application Data\Sun\Java\Deployment\cad |               |
| Size                 | ⊖ Unlimited                                                                      |               |
|                      | Maximum 50 MB                                                                    |               |
| Jar Compression      |                                                                                  | _             |
|                      | None                                                                             | High          |
|                      | Apply Reset Help                                                                 |               |

# <u>확인</u>

설치를 확인하려면 다음 단계를 완료하십시오.

- 1. 적절한 브라우저를 엽니다. 사용할 브라우저에 대한 자세한 내용은 표 <u>1</u>을 참조하십시오.
- 2. Metro Planner를 실행하여 응용 프로그램이 성공적으로 실행되는지 여부를 확인합니다.주: Metro Planner 릴리스 2.5를 사용하는 경우 Metro Planner가 작동하도록 .bat 파일을 찾아서 생성해야 합니다.참고: 릴리스 4.x.x를 실행하는 ONS 15454/15327에 액세스하면 이전 정책 파일이 있음을 나타내는 창이 나타날 수 있습니다. 정책 파일을 덮어쓸지 묻는 메시지가 표시 됩니다. 이 메시지 다시 표시 안 함 확인란을 선택하고 아니요를 클릭합니다. 예를 클릭하면 원 래 Java 정책 파일이 기본 파일로 설정되며 릴리스 2.x.x에 더 이상 액세스할 수 없습니다.

# <u>관련 정보</u>

- JRE ONS 15454 및 15327용 CTC와 JRE 다운로드, 설치 및 Compatible Matrix
- <u>기술 지원 및 문서 Cisco Systems</u>